### NJ Department of Health 2016 RTK Survey Instructions

January 2017

 To access the Right to Know Survey(s) (RTK) open Internet Explorer and type in the address <u>www.nj.gov</u> then hit enter. This brings you to the "The Official Website For The State Of New Jersey.

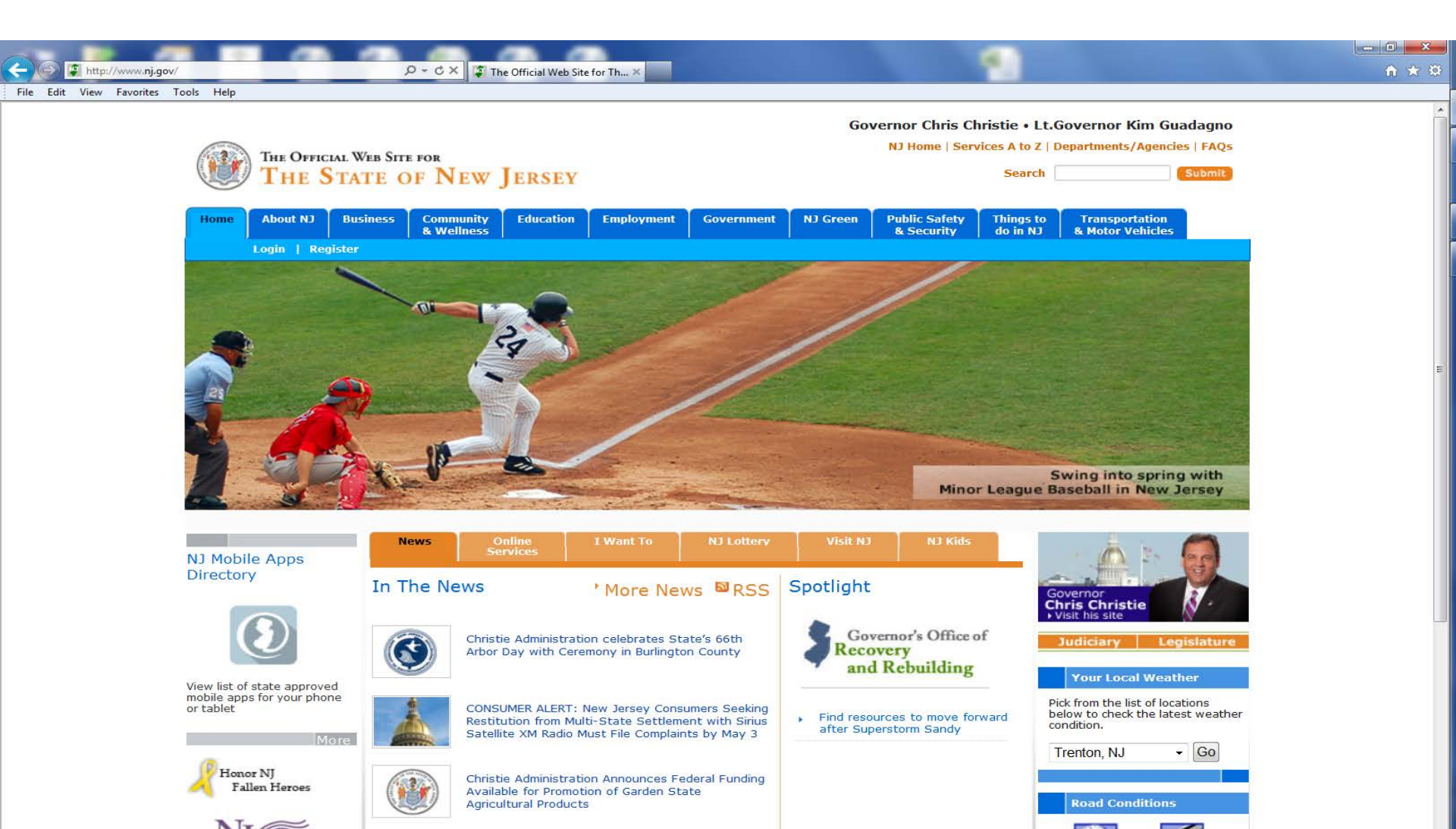

• If you have used the RTK Online Survey System in the past then click on Login and enter your logon id and password.

NOTE: If you have not used the RTK Online Survey System before you will need a myNewJersey portal account and must contact RTK to be added as a user (see "General RTK Survey Instructions").

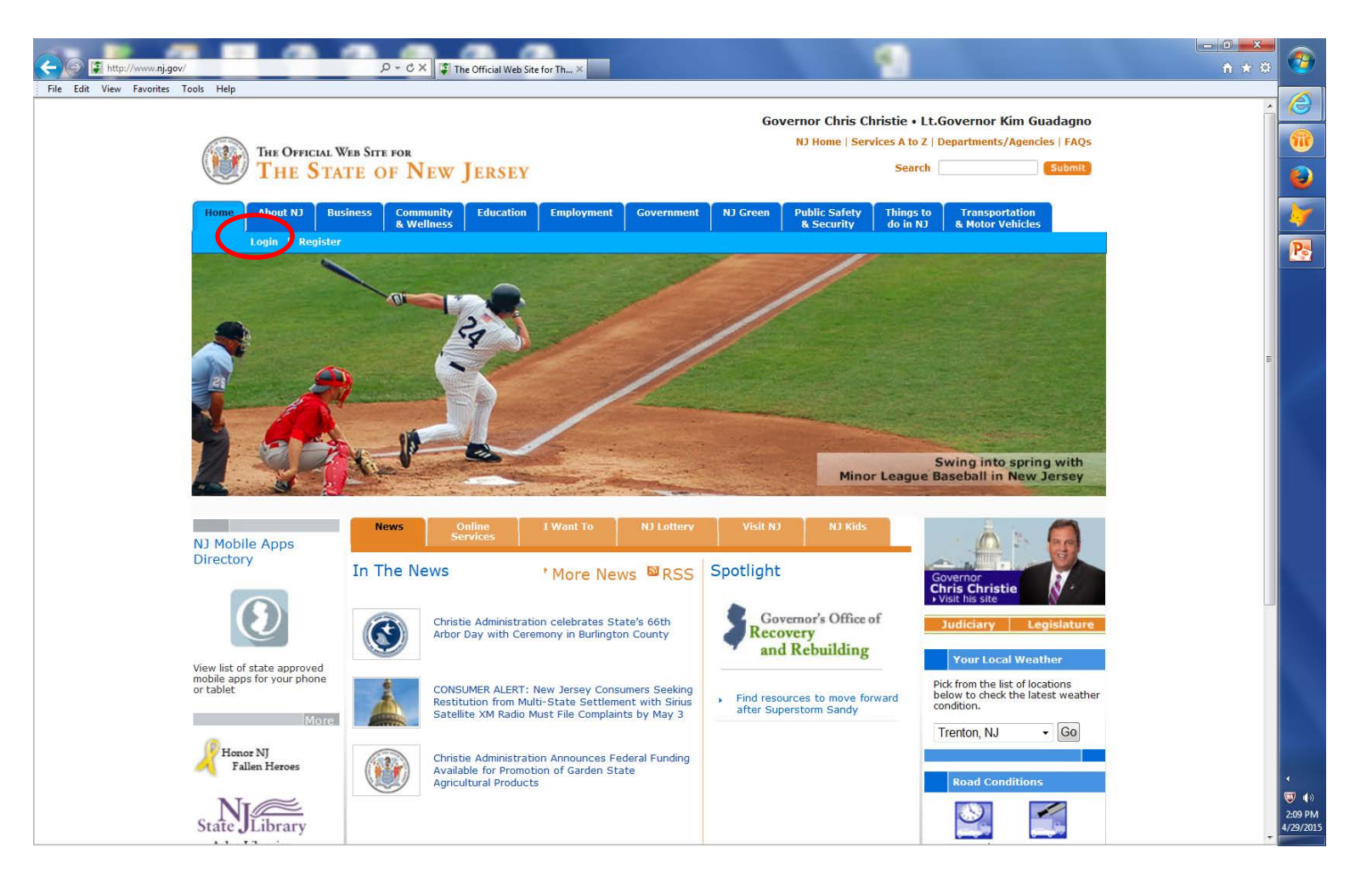

 You must log into the My New Jersey portal account that you accepted the RTK authorization code in. The authorization code was sent to you in an e-mail from rtksurvey when you were added as a user. When you accepted the authorization code it gave you the link to RTK Surveys on your portal page.

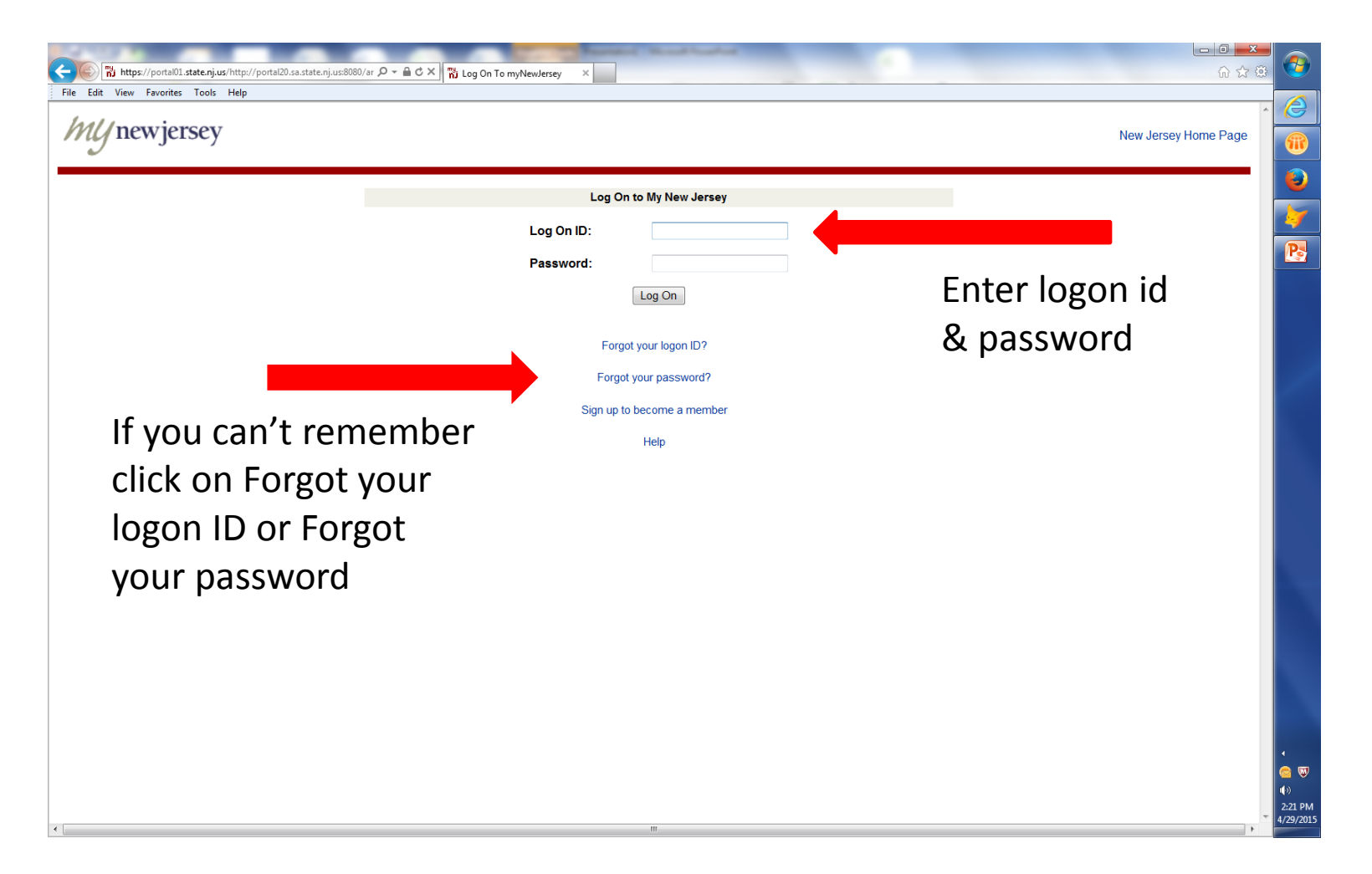

• Once you have logged into the My New Jersey portal click on the link DOH Right to Know Survey

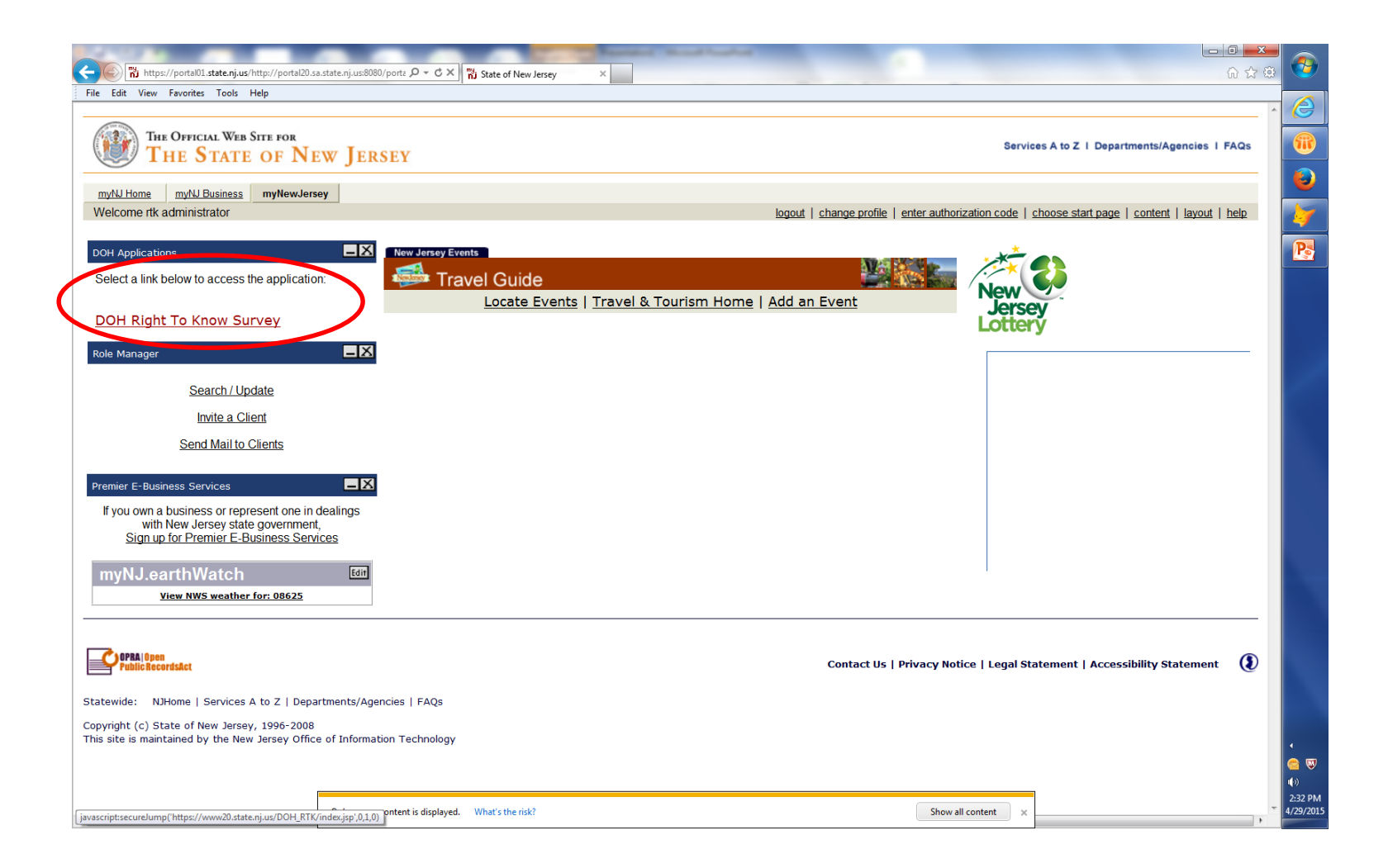

• To get to your RTK Survey(s) under "Facilities" section click on "All Facilities, My Employer"

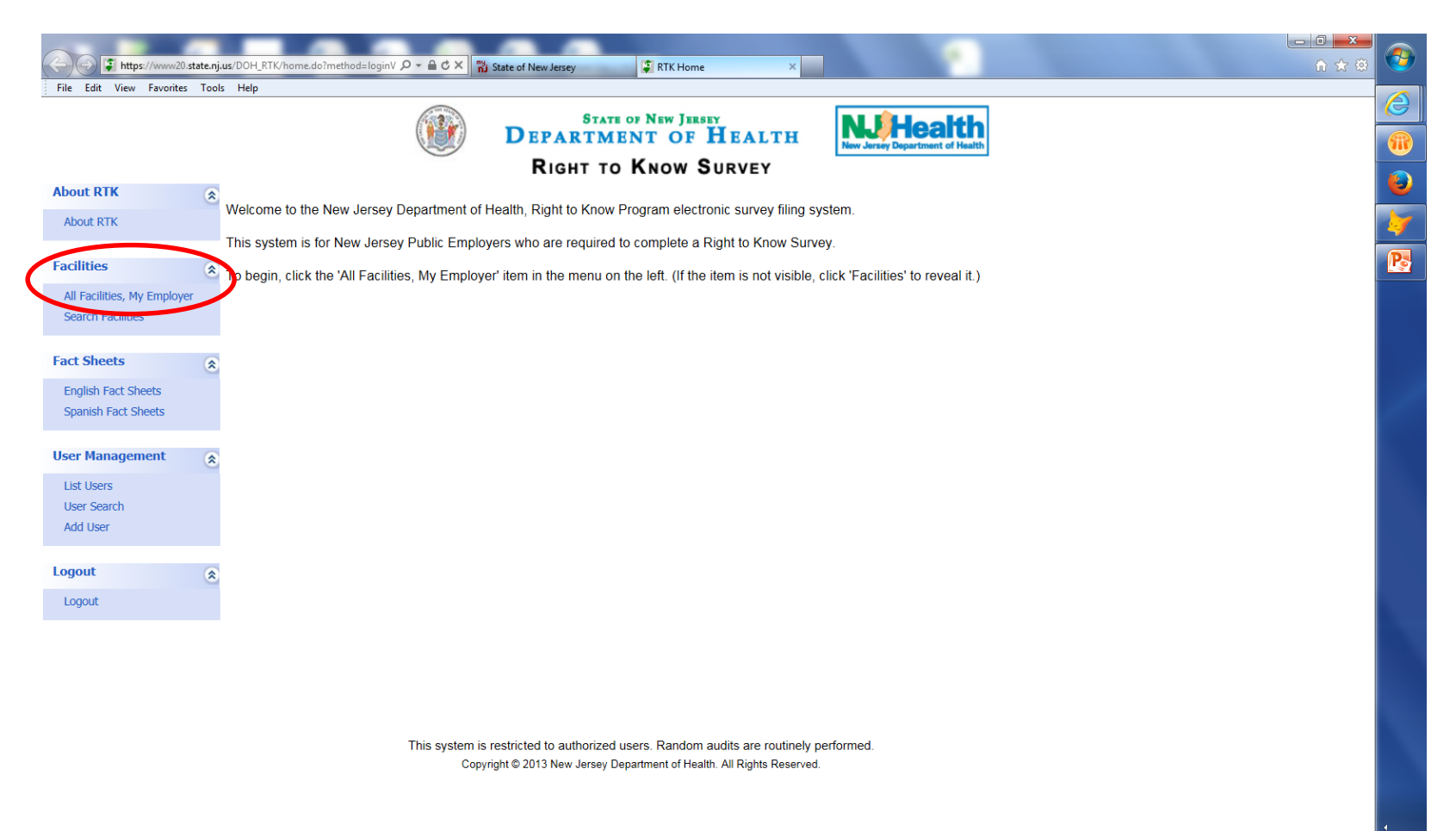

#### Identify which facility survey you would like to open and click on <u>Surveys</u>

| Https://www.20.s            | tate.nj | .us/DOH_RTK/e | mpFacilities.do?pa | rrametr 🔎 🗧 🖒 🗙 📸 State of New Jersey      | ilities ×      |                                    |                          |                    |                | - 0<br>ŵ ť |
|-----------------------------|---------|---------------|--------------------|--------------------------------------------|----------------|------------------------------------|--------------------------|--------------------|----------------|------------|
| File Edit View Favorites    | Tool    | s Help        |                    |                                            |                |                                    |                          |                    |                |            |
|                             |         |               |                    | STATE OF NEW JERSE                         | ×              | N                                  | Hea                      | tth                |                |            |
|                             |         |               |                    | DEPARTMENT OF I                            | <b>1</b> EALTH | New Je                             | rsey Department          | of Health          |                |            |
|                             |         |               |                    | RIGHT TO KNOW S                            | URVEY          |                                    |                          |                    | 1              |            |
| About RTK                   | \$      | Employ        | er and Fa          | cilities:                                  |                |                                    |                          |                    |                |            |
| About RTK                   |         | EIN: 1        | 2345678            | Employer Name: Right to Know Test Employer |                |                                    | Stat                     | us: n              | none           |            |
|                             |         |               |                    | Facilities List - 19 Records               |                |                                    |                          |                    |                |            |
| All Facilities, My Employer | *       | EIN           | Facility ID        | Facility Name                              | County         | Hazardous<br>Chemicals<br>Reported | 2014<br>Survey<br>Status | Facility<br>Status | Surveys        |            |
| Search Facilities           |         | 12345678      | 12345678000        | RTK Test Facility                          | Mercer         | User                               | Ongoing                  | Active             | Surveys        |            |
|                             |         | 12345678      | 12345678001        | RTK Unit - Test Facility #1                | Mercer         | none                               | Not Started              | Active             | Surveys        |            |
| Fact Sheets                 | \$      | 12345678      | 12345678002        | RTK TEST FACILITY #2                       | Mercer         | User                               | Ongoing                  | Active             | Surveys        |            |
| English Fact Sheets         |         | 12345678      | 12345678003        | RTK Test Facility #3 - Convention Center   | Atlantic       | none                               | Not Started              | Active             | Surveys        |            |
| Spanish Fact Sheets         |         | 12345678      | 12345678004        | RTK Test Facility # 4 - DPW GARAGE         | Burlington     | none                               | Not Started              | Active             | <u>Surveys</u> |            |
| Harry Management            | 0       | 12345678      | 12345678005        | RTK TEST FACILITY # 5 - RECREATION CENTER  | Camden         | User                               | Ongoing                  | Active             | Surveys        |            |
| User Management             | ٤       | 12345678      | 12345678006        | RTK TEST FACILITY #6 - HIGH SCHOOL         | Cape May       | none                               | Not Started              | Active             | Surveys        |            |
| List Users                  |         | 12345678      | 12345678007        | RTK TEST FACILITY #6 - MAINTENANCE SHOP    | Burlington     | none                               | Not Started              | Active             | Surveys        |            |
| User Search                 |         | 12345678      | 12345678008        | RTK TEST FACILITY # 7                      | Mercer         | User                               | Submitted                | Active             | Surveys        |            |
| Add Osci                    |         | 12345678      | 12345678009        | RTK - Test Facility #8                     | Burlington     | none                               | Not Started              | Active             | Surveys        |            |
| Logout                      |         | 12345678      | 12345678010        | RTK TEST FACILITY #10                      | Burlington     | none                               | Not Started              | Active             | Surveys        |            |
| Logout                      |         | 12345678      | 12345678011        | KIK TEST SURVEY # 11 - DPW GARAGE          | Camden         | none                               | Not Started              | Active             | Surveys        |            |
| Logour                      |         | 12345678      | 12345678012        |                                            | Bergen         | none                               | Not Started              | Active             | Surveys        |            |
|                             |         | 12345678      | 12345678013        | RTK TEST FACILITY #13 - COMMUNITY POOL     | Auantic        | none                               | Not Started              | Active             | Surveys        |            |
|                             |         | 12343078      | 12345078014        | RTR TEST FACILITY # 13                     | Atlantia       | none                               | Not Started              | Active             | Surveys        |            |
|                             |         | 12340078      | 12345078015        | KIK IESI FAGILIT # 14                      | Auanuc         | none                               | NUL Started              | Active             | Surveys        |            |

び 小) 4:50 PM 4/29/2015

🖲 🕘 1 🛛 🕑 🕑

This system is restricted to authorized users. Random audits are routinely performed. Copyright © 2013 New Jersey Department of Health. All Rights Reserved.

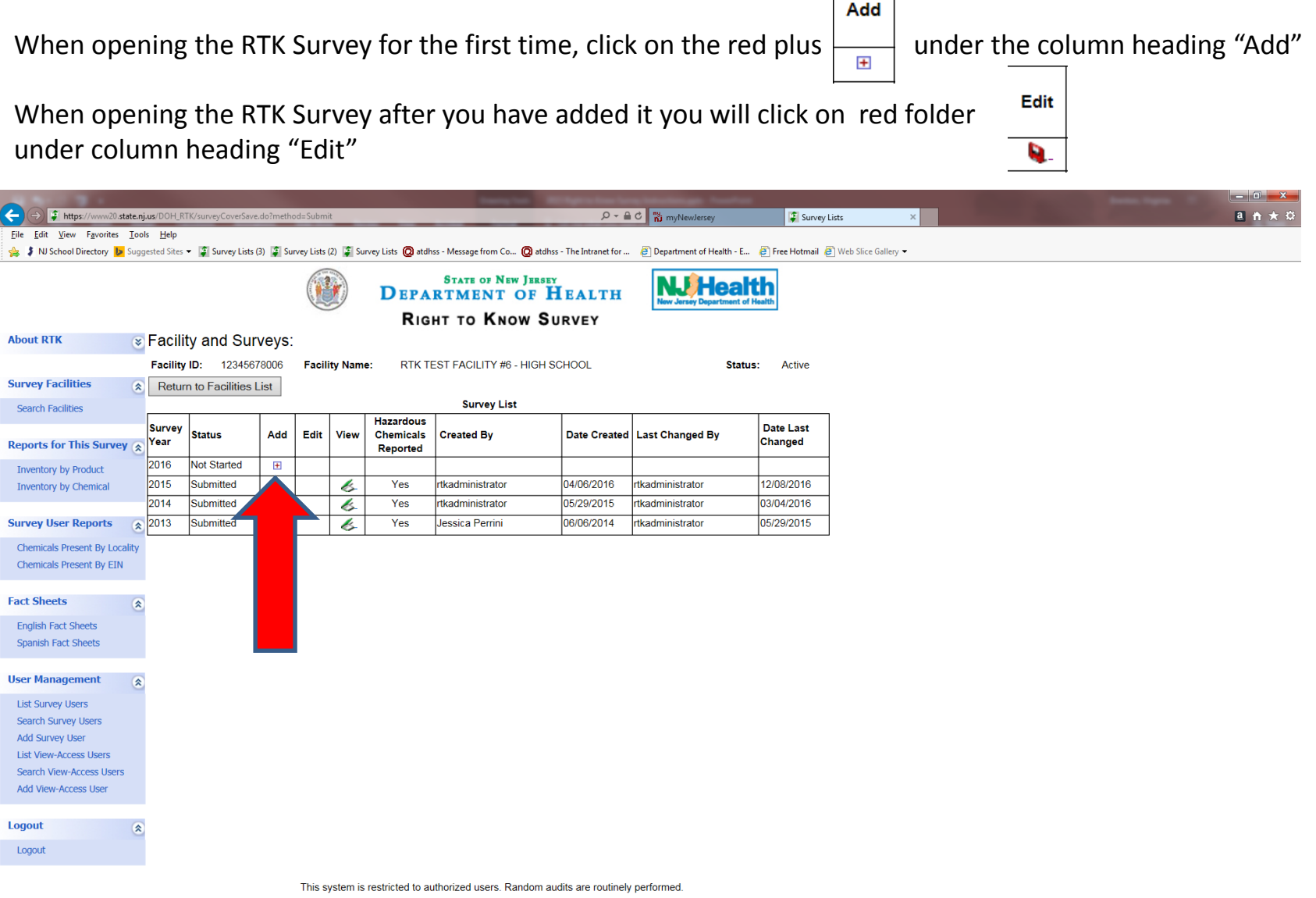

Copyright © 2013 New Jersey Department of Health. All Rights Reserved.

The survey cover page will open. Much of the information that was entered on the previous year's Survey will auto fill into the next year's Survey and other information you will need to reenter. All sections of the cover page must be completed with the exception of section "K", which should only be completed if you share a building with a different employer.

| C Thttps://www.20.state                                             | unjus/DOH_RTK/SurveyCover.do?paramete ρ ← â C ×<br>This State of New Jersey                                                                                                    |   |
|---------------------------------------------------------------------|----------------------------------------------------------------------------------------------------|---|
| File Edit View Favorites T                                          | STATE OF NEW JERSEY<br>DEPARTMENT OF HEALTH<br>RIGHT TO KNOW SURVEY                                                                                                    | × |
| About RTK                                                           | Survey Year     (Meets requirements of the Workplace Survey) Please fill in fields as indicated                                                                                                    |   |
| Facilities                                                          | Save And Go To List Submit Save And Go To Inventory      Facility ID SIC / NAICS Co / Mun Due Date (A) Facility Location                                                                                                    |   |
| Search Facilities                                                   | 12345678001 9131 / 111111 1111 7/15/2015 RTK UNIT - TEST FACILITY #1                                                                                                    | = |
| Fact Sheets English Fact Sheets Spanish Fact Sheets User Management | Facility Mailing Address:         RTK Unit - Test Facility #1         ATTN RTK COORDINATOR         ATTN RTK COORDINATOR         135 BROAD STREET         TRENTON NJ 08625                                                                                                    |   |
| List Users<br>User Search<br>Add User                               | B. Are there any substances or materials present at this facility that are on the Right to Know Hazardous Substance List? *       C. Number of Employees at this facility *         Image: Second state of the operations conducted at this facility *       Number of employees exposed or potentially exposed to hazardous chemicals at this facility *         Image: Del Indicate the nature of the operations conducted at this facility *       Image: Are you reporting Products with Unknown Ingredients? *         Image: Second state of the operations conducted at this facility *       Image: Are you reporting Products with Unknown Ingredients? *         Image: Second state of the operations conducted at this facility *       Image: Are you reporting Products with Unknown Ingredients? *                                                                                                    |   |
| Logout                                                              | Other Nature of Operations:     Add Products with Unknown Ingredients       F. Employer Email Address *     rtksurvey@doh.state.nj.us                                                                                                    |   |
|                                                                     | CERTIFICATION OF RESPONSIBLE OFFICIAL     I certify under penalty of law that I have personally examined and am familiar with the information submitted in this document and all attachments, and that based on my inquiry of those individuals immediately responsible for obtaining the information, I believe that the submitted information is true, accurate and complete.     Certifier Name *     Certifier Name *     Date Certified     Signature *     Telephone Number *     Ext.                                                                                                    |   |
|                                                                     | H. POLICE AND FIRE DEPARTMENTS         Enter the respective phone numbers, name and addresses (include Zip Code) of your local fire and police departments.         (Do NOT list 911 as the phone number)         POLICE DEPARTMENT:         Tolenters Number 1         Concernent Number 1         Concernent Number 1         C |   |

#### To view, add, or delete inventory click on "Save And Go To Inventory"

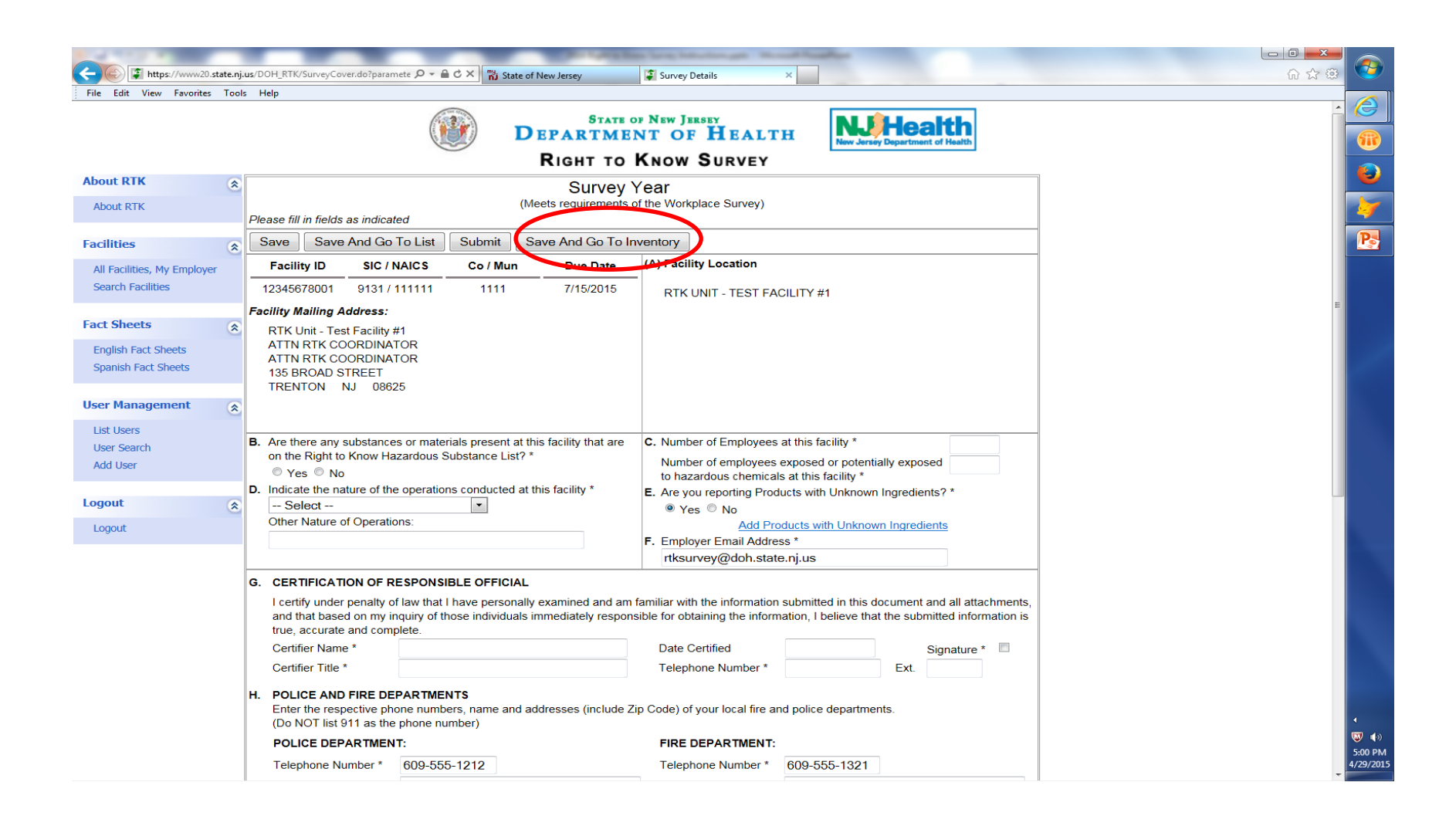

Inventory from the previous year's RTK Survey has been loaded into the next year's RTK Survey. Please review all information for all products. If there has been "No Change" to any information, then "Return to Survey Cover" and your survey is ready to be submitted. If you need to make changes, click on "Edit" next to the product you want to change.

| File Edit View Favorite     | s Tools Help | 0                            |                                                      |                               | - /                                        |               |                                |                      |                      |   |  |
|-----------------------------|--------------|------------------------------|------------------------------------------------------|-------------------------------|--------------------------------------------|---------------|--------------------------------|----------------------|----------------------|---|--|
|                             |              |                              |                                                      | STATE                         | OF NEW JERSEY                              |               |                                | Hoo                  | 1th                  |   |  |
|                             |              |                              |                                                      | DEPARTM                       | ENT OF H                                   | EALTH         | New Jerse                      | y Department         | of Health            |   |  |
| bout RTK                    |              |                              |                                                      | RIGHT TO                      | KNOW SU                                    | RVEY          |                                |                      |                      |   |  |
| About RTK                   | ~            |                              | (                                                    | Survey<br>Meets requirements  | Year<br>of the Workplace S                 | Survey)       |                                |                      |                      |   |  |
|                             | Pleas        | e fill in fields as indicate | ed                                                   | •                             |                                            |               |                                |                      |                      |   |  |
| acilities                   |              | ITY ID: 1234                 | 5678001                                              | SIC: 9131                     | NAICS:                                     |               | 111111                         |                      |                      |   |  |
| All Facilities, My Employe  | er FACIL     | IIY NAME: RTK                | Unit - Test Facility #                               | 1<br>Gill hutten fen sinne    | EMPLOY                                     | TER NAME:     | Right to Kno                   | w lest En            | npioyer              | _ |  |
| Search Facilities           | that p       | roduct record for edit       | are listed, click the 'Ei<br>ing. If no products are | listed, click the 'A          | duct, or click the p<br>dd Product' button | to create a p | in the menu's<br>roduct record | Products a           | area, to open        |   |  |
| roducts                     | Add          | Product Return to S          | Survey Cover Save                                    | Validate All                  |                                            |               |                                |                      |                      |   |  |
| Paint                       |              | Product Name                 | Manufacturer                                         | Purpose                       | Location                                   | Container     | Inventory                      | Unit                 | Employees<br>Exposed |   |  |
| AAA Cleaner<br>ktreme       | Edit         | t Faint                      | Sherwin Williams,<br>MAB, Dupont                     | Deodorizer                    | A hall                                     | Can           | 100 to 499                     | Gallons -<br>liquids | 23                   |   |  |
| Carbon Black<br>abc         | Edit         | AAA Cleaner                  | ABC Company                                          | Cleaning Products-<br>General | closet                                     | Can           | 10 to 99                       | Pounds -<br>solids   | 12                   |   |  |
| Oxygen<br>Show All Products | Edit         | t xtreme                     | abe                                                  | Hydrolic Fluid                | C Hall                                     | Can           | 1 to 9                         | Gallons -<br>liquids | 87                   |   |  |
| ct Sheets                   | Edit         | Carbon Black                 | Under Armor                                          | Adhesives                     | B Hall                                     | Can           | 10 to 99                       | Pounds -<br>solids   | 123                  |   |  |
| English Fact Sheets         | Edit         | t abc                        | christe                                              | Lubricant                     | D Hall                                     | Silo          | 500 to 999                     | Gallons -<br>liquids | 96                   |   |  |
| Spanish Fact Sheets         | Edit         | t Oxygen                     | Air Gas                                              | Medical/First Aid<br>Supplies | Вау                                        | Cylinder      | 10,000 to<br>24,999            | Cubic Ft -<br>gases  | 12                   |   |  |
| ser Management              | *            |                              |                                                      |                               |                                            |               | ,                              | 0                    |                      |   |  |
| List Users                  |              |                              |                                                      |                               |                                            |               |                                |                      |                      |   |  |
| Add User                    |              |                              |                                                      |                               |                                            |               |                                |                      |                      |   |  |
|                             |              |                              |                                                      |                               |                                            |               |                                |                      |                      |   |  |
| ogout                       | *            |                              |                                                      |                               |                                            |               |                                |                      |                      |   |  |
| Logout                      |              |                              |                                                      |                               |                                            |               |                                |                      |                      |   |  |

This system is restricted to authorized users. Random audits are routinely performed Copyright © 2013 New Jersey Department of Health. All Rights Reserved. After clicking edit, the product information will open. Make changes to whatever needs updating. You can delete a Hazardous Chemical Ingredient by clicking on - under the Column Heading "Delete" or you can delete the entire product by clicking on "Delete Product.

Add Hazardous Chemical Ingredients and or Products by clicking on the "Add Product / Add Substance buttons.

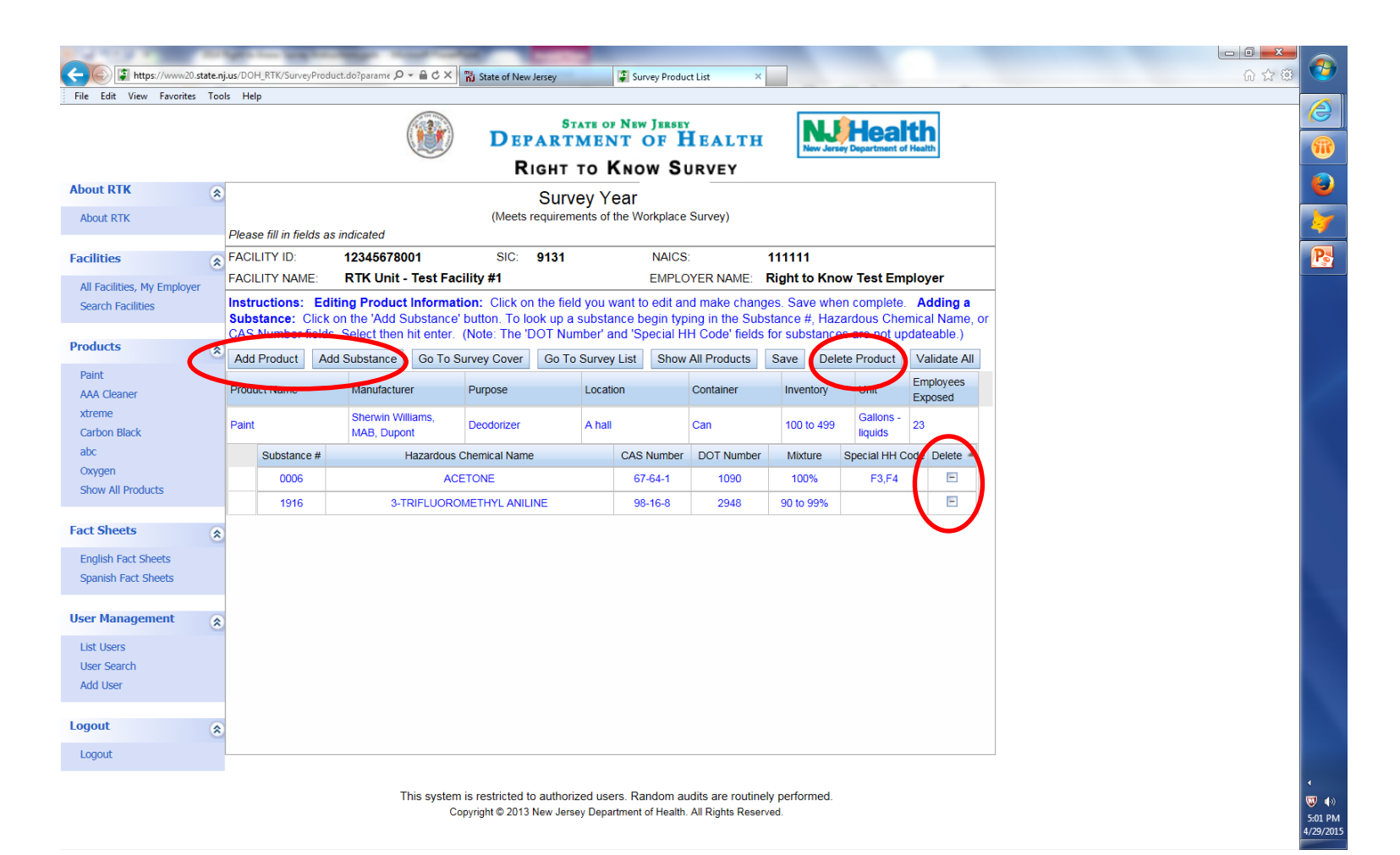

#### To check for Errors (names of products with missing information) click on "Validate All"

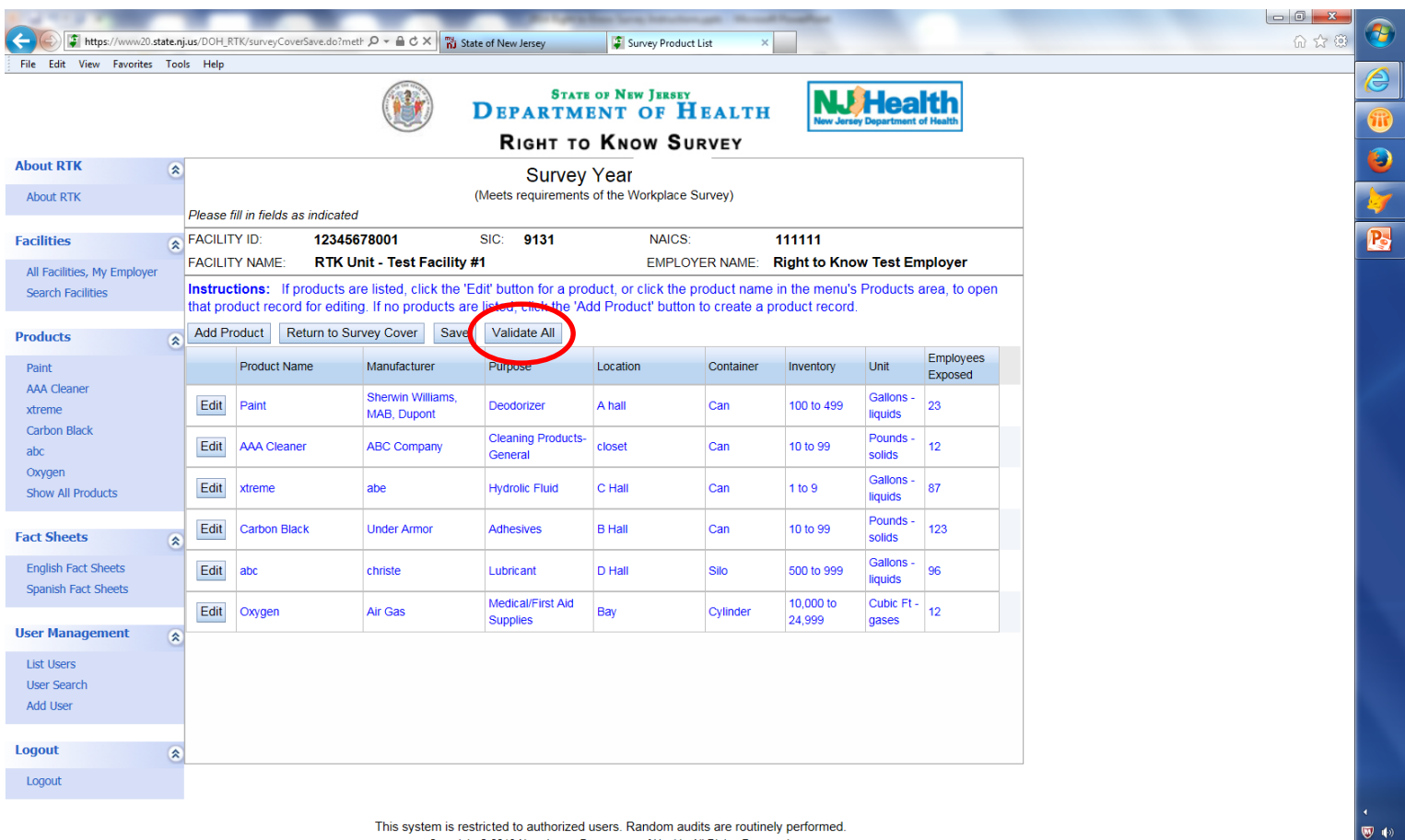

5:01 PM 4/29/2015

This system is restricted to authorized users. Random audits are routinely performed. Copyright © 2013 New Jersey Department of Health. All Rights Reserved.

#### Click on "Return to Survey Cover" to submit your RTK Survey

![](_page_13_Picture_1.jpeg)

5:01 PM 4/29/2015

This system is restricted to authorized users. Random audits are routinely performed. Copyright © 2013 New Jersey Department of Health. All Rights Reserved.

## When you are ready to submit your survey, click the signature box, enter your telephone number and then click on "Submit"

|     | Survey Year<br>(Meets requirements of the Workplace Survey)                                                                                                    |                  |                |                        |                                                       |                 |                      |            |  |  |  |
|-----|----------------------------------------------------------------------------------------------------|------------------|----------------|------------------------|-------------------------------------------------------|-----------------|----------------------|------------|--|--|--|
| Ple | Please fill in fields as indicated                                                                                                    |                  |                |                        |                                                       |                 |                      |            |  |  |  |
| 5   | ave Save And                                                                                                    | Go To List       | Submit         | Save And Go To In      | ventory                                               | Printable Sur   | vey                  |            |  |  |  |
|     | Facility ID S                                                                                                    | IC / NAICS       | Se / Mun       | Due Date               | (A) Facil                                             | ity Location    |                      |            |  |  |  |
| 1   | 2345678001 91                                                                                                    | 31 / 111111      | 1111           | 7/15/2015              | RTK                                                   | UNIT - TEST FA  | CILITY #1            |            |  |  |  |
| Fac | cility Mailing Addre                                                                                                    | ss:              |                |                        |                                                       |                 |                      |            |  |  |  |
|     | RTK Unit - Test Facility #1<br>ATTN RTK COORDINATOR<br>ATTN RTK COORDINATOR<br>135 BROAD STREET<br>TRENTON NJ 08625                                                                                                    |                  |                |                        |                                                       |                 |                      |            |  |  |  |
| в.  | Are there any subst                                                                                                    | ances or materi  | als present at | this facility that are | C. Numb                                               | er of Employees | at this facility *   | 15         |  |  |  |
|     | on the Right to Kno                                                                                                    | w Hazardous Si   | ubstance List? | *                      | Number of employees exposed or potentially exposed 12 |                 |                      |            |  |  |  |
| D.  | Indicate the nature                                                                                                    | of the operation | s conducted at | t this facility *      | F Are vo                                              | ardous chemical | s at this facility * | *          |  |  |  |
|     | Garage                                                                                                    |                  | -              |                        | ● Yes ◎ No                                            |                 |                      |            |  |  |  |
|     | Other Nature of Ope                                                                                                    | erations:        |                |                        | Add/Edit Products with Unknown Ingredients            |                 |                      |            |  |  |  |
|     |                                                                                                    |                  |                |                        | F. Employer Email Address *                           |                 |                      |            |  |  |  |
|     |                                                                                                    |                  |                |                        | rtksu                                                 | rvey@doh.state  | e.nj.us              |            |  |  |  |
| G.  | G. CERTIFICATION OF RESPONSIBLE OFFICIAL<br>I certify under penalty of law that I have personally examined and am familiar with the information submitted in this document and all attachments,<br>and that based on my inquiry of those individuals immediately responsible for obtaining the information, I believe that the submitted information is<br>true, accurate and complete. |                  |                |                        |                                                       |                 |                      |            |  |  |  |
|     | Certifier Name *                                                                                                    | rtk Admir        | nistrator      |                        | Date 0                                                | Certified       | 06/03/2015 Sig       | nature * 🗹 |  |  |  |
|     | Certifier Title *                                                                                                    | rtkadmin         | istrator       |                        | Telepł                                                | none Number *   | 609-984-2202 Ext.    |            |  |  |  |
| н.  | H. POLICE AND FIRE DEPARTMENTS<br>Enter the respective phone numbers, name and addresses (include Zip Code) of your local fire and police departments.<br>(Do NOT list 911 as the phone number)                                                                                                    |                  |                |                        |                                                       |                 |                      |            |  |  |  |
|     | POLICE DEPART                                                                                                    | MENT:            |                |                        | FIRE                                                  | DEPARTMENT:     |                      |            |  |  |  |
|     | Telephone Numbe                                                                                                    | r * 609-555      | -1212          |                        | Telepl                                                | none Number *   | 609-555-1321         |            |  |  |  |
|     | Department Name                                                                                                    | * Any Poli       | ce Departme    | nt                     | Depar                                                 | tment Name *    | Any Fire Department  |            |  |  |  |
|     | Address *                                                                                                    | 1 Main S         | treet          |                        | Addre                                                 | ss *            | 2 Main Street        |            |  |  |  |
|     | City *                                                                                                    | Anytown          |                |                        | City *                                                |                 | Anytown              |            |  |  |  |
|     | State *, Zip *                                                                                                    | NJ               | • 08600        |                        | State                                                 | *, Zip *        | NJ 🔹 08055           |            |  |  |  |

When you have submitted your survey the "Status" will say "submitted" and the red folder in the "Edit" column will disappear. From now on you will have "View" Only. You will always be able to print a copy of your survey fro the by selecting "View" and then "Printable Survey"

![](_page_15_Picture_1.jpeg)

Logout

## Reports for this survey

#### (Note: have the survey open)

![](_page_16_Picture_2.jpeg)

#### STATE OF NEW JERSEY DEPARTMENT OF HEALTH

![](_page_16_Picture_4.jpeg)

RIGHT TO KNOW SURVEY

| About RTK                                                             | *   | Survey Year<br>(Meets requirements of the Workplace Survey) |                                                                                                    |                          |                                |                               |                               |                               |                              |                      |                      |                      |  |
|-----------------------------------------------------------------------|-----|-------------------------------------------------------------|----------------------------------------------------------------------------------------------------|--------------------------|--------------------------------|-------------------------------|-------------------------------|-------------------------------|------------------------------|----------------------|----------------------|----------------------|--|
| Survey Facilities<br>All Facilities, My Employer<br>Search Facilities |     | Please f                                                    |                                                                                                    |                          |                                |                               |                               |                               |                              |                      |                      |                      |  |
|                                                                       |     | FACILIT                                                     | y id:<br>Y nam                                                                                                    | 123456<br>E: RTK TE      | ST FACIL                       | :<br> TY #6 -                 | HIGH SCHOOL                   | EMPLOY                        | ER NAME: R                   | ight to Knov         | v Test Em            | ployer               |  |
| View-Access Facilities                                                | *   | Instruc<br>that pro                                         | instructions: If products are listed, click the 'Edit' button for a product, or click the product name in the menu's Products area, to open that product record for editing. If no products are listed, click the 'Add Product' button to create a product record. |                          |                                |                               |                               |                               |                              |                      |                      |                      |  |
| All Assigned Municipalities<br>All Assigned Facilities                |     | Add Pr                                                      | Add Product Return to Su<br>Product Name                                                                                                    |                          | Vey Cover Save<br>Manufacturer |                               | Validate All Purpose          | Validate All Purpose Location |                              | Inventory            | Unit                 | Employees<br>Exposed |  |
| Search Facilities                                                     |     | Edit                                                        | WINDE                                                                                                    | EX                       | SC JOHNS                       | ONS                           | Cleaning Products-<br>General | STORAGE                       | Bottles or jugs<br>(plastic) | 10 to 99             | Gallons -<br>liquids | 10                   |  |
| Reports for This Survey                                               | ŝ   | Edit                                                        | SPRAY                                                                                                    | ( BUFF                   | INCREDIBL                      | E                             | Cleaning Products-<br>General | 2ND FLOR SLOP<br>SINK         | Bottles or jugs<br>(plastic) | 1 to 9               | Gallons -<br>liquids | 50                   |  |
| Inventory by Chemical                                                 |     | Edit                                                        | XYZ                                                                                                    |                          | 123                            |                               | Other                         | STOREROOM                     | Battery                      | 1 to 9               | Pounds -<br>solids   | 25                   |  |
| View-Access Reports                                                   | *   | Edit SUPER GLUE                                             |                                                                                                    | ELMER'S                  |                                | Adhesives                     | ART ROOM                      | Bottles or jugs<br>(plastic)  | 10 to 99                     | Gallons -<br>liquids | 30                   |                      |  |
| Chemicals Present By Local                                            | ity | Edit                                                        | FORTI<br>SEAL                                                                                                    | RTIFICATION JOHN A. EARL |                                | RL                            | Boiler Treatment              | BASEMENT<br>STORAGE           | Bottles or jugs<br>(plastic) | 10 to 99             | Gallons -<br>liquids | 5                    |  |
| Survey User Reports                                                   | *   | Edit CLOROX                                                 |                                                                                                    | CLOROX COMPANY           |                                | Cleaning Products-<br>General | JANITOR'S<br>CLOSET           | Bottles or jugs<br>(plastic)  | 1 to 9                       | Gallons -<br>liquids | 4                    |                      |  |
|                                                                       |     |                                                             |                                                                                                    |                          |                                |                               |                               |                               |                              |                      |                      |                      |  |
| English Fact Sheets<br>Spanish Fact Sheets                            | *   |                                                             |                                                                                                    |                          |                                |                               |                               |                               |                              |                      |                      |                      |  |
| Products                                                              |     |                                                             |                                                                                                    |                          |                                |                               |                               |                               |                              |                      |                      |                      |  |

There are many reports you can generate yourself. One that might be useful when completing your survey, is to generate a report sorted by location. This way you can visit the areas of the facility with a list of what is in each room.

- Select "Inventory by Product"
- Then "Sort By" change from Product Name to Location.
- You can then select "File" Print
- Or you can save the file for future use.

![](_page_18_Picture_0.jpeg)

![](_page_18_Picture_1.jpeg)

#### RIGHT TO KNOW SURVEY

![](_page_18_Picture_3.jpeg)

| Survey Invent                              | Return To Survey                              |                                            |                                         |                       |                  |  |
|--------------------------------------------|-----------------------------------------------|--------------------------------------------|-----------------------------------------|-----------------------|------------------|--|
| Facility ID:<br>Survey Year:               | 12345678006<br>2015                           | Facility Name:                             | RTK TEST FACIL                          | ITY #6 - HIGH         | I SCHOOL         |  |
| Setup Screen                               |                                               |                                            |                                         |                       |                  |  |
| To Generate This Re<br>To Generate This Re | eport for Specific P<br>eport for All Invento | roduct Categories,<br>ory, Leave All Selec | Select Them Using<br>tion Fields Unsele | the Selection<br>ted. | on Fields Below. |  |
| Products Rep                               | ported in this Surve                          | ey .                                       | Select                                  | ~                     |                  |  |
| Manufacture                                | rs Reported in this                           | Survey                                     | Select                                  | $\checkmark$          |                  |  |
| Purposes Re                                | ported in this Surv                           | ey .                                       | Select                                  |                       | $\checkmark$     |  |
| Product Loca                               | ations Reported in t                          | this Survey                                | Select                                  | ~                     |                  |  |
| Container Ty                               | pes Reported in thi                           | s Survey                                   | Select                                  |                       | $\checkmark$     |  |
| Inventory Ra                               | nges Reported in tl                           | his Survey                                 | Select 🗸                                |                       |                  |  |
| Units of Mea                               | sure Reported in th                           | is Survey                                  | Select                                  | ~                     |                  |  |
| Sort This Report By                        | :                                             |                                            | Product Location                        |                       | ×                |  |
| Sort Direction:                            |                                               |                                            | Ascending 🗸                             |                       |                  |  |

Generate Products Report

## Reports – All faclilities

# Use this if you are interested of making a list of all your facilities with inventory of a particular chemical

|                                                  |                                                                                                    | - 0 - X        |
|--------------------------------------------------|----------------------------------------------------------------------------------------------------|----------------|
| ( https://www.20.sta                             | #aterajus DOH ETX/home do Instituted logitikerty シューロ Target TX/home ×                                                                                                    | <b>a</b> f ★ ¤ |
| Ele Edit View Favorites                          | Jook Help<br>Conserved Server - II Senver Lint () II Senver Lint () II Senver Lint () Anther Alexandron () Anther The Internet for Alexandron () Providence of Match, I and Match () Anther Selver ()                                                                                                    |                |
| ps . to strate bitter y                          | Solution to a second second se |                |
|                                                  | DEPARTMENT OF HEALTH Num Jensey Department of Health                                                                                                    |                |
|                                                  | RIGHT TO KNOW SURVEY                                                                                                    |                |
| About RTK                                        | Velcome to the New Jersey Department of Health Richt to Know Program electronic survey filing system                                                                                                    |                |
|                                                  | Survey Facilities                                                                                                    |                |
| Survey Facilities                                | Survey Facilities     This system is for New Jersey Public Employers who are required to complete a Right to Know Survey.                                                                                                    |                |
| All Facilities, My Employer<br>Search Facilities | To begin, in the 'Survey Facilities' menu, either                                                                                                    |                |
| View-Access Facilities                           | Click the 'All Facilities, My Employer' item to obtain a list, in order by Facility ID, of all Facilities for your Employer     Click 'Search Facilities' to obtain a Facility Search screen; your search will be limited to your Employer's Facilities.                                                                                                    |                |
| All Assigned Municipalities                      | s (If no Survey Facilities menu items are visible, click on the 'Survey Facilities' menu item to open the sub-menu.)                                                                                                    |                |
| All Assigned Facilities                          |                                                                                                    |                |
| Search Filenace                                  | View-Access Facilities<br>This Low provides View.Only Access to Right to Know surveys for all Facilities in the assigned Municipality or Municipalities                                                                                                    |                |
| View-Access Reports                              |                                                                                                    |                |
| Chemicals Present By Local                       | to begin, in the view-Access Facilities menu, either calify                                                                                                    |                |
|                                                  | Click All Assigned faultines to obtain a list of Assigned humicipalities and a limit to list the Faculties in each numicipality.     Click All Assigned Facilities to obtain a list, in order by Municipality and Facility Name, of all Assigned Facilities.                                                                                                    |                |
| Survey User Reports                              | (If no View-Access Facilities menu items are visible, click on the 'View Access Facilities' menu item to open the sub-menu.)                                                                                                    |                |
| Chemicais Present By EIN                         |                                                                                                    |                |
| Fact Sheets                                      | 8                                                                                                    |                |
| English Fact Sheets                              |                                                                                                    |                |
| Spanish Fact Sheets                              |                                                                                                    |                |
| User Management                                  | 8                                                                                                    |                |
| List Survey Users                                |                                                                                                    |                |
| Search Survey Users                              |                                                                                                    |                |
| Add Survey User                                  |                                                                                                    |                |
| Logout                                           | 8                                                                                                    |                |
| Logout                                           |                                                                                                    |                |
|                                                  | This system is restricted to authorized users. Random audits are routinely performed.                                                                                                    |                |
|                                                  | Copyright @ 2013 New Jersey Department of Health. All Rights Reserved.                                                                                                    |                |

# For example: generate report of all my facilities reporting gasoline in a can

|                                                                                      |                                                                                     |                                                  | -                                  |                                  |         |
|--------------------------------------------------------------------------------------|-------------------------------------------------------------------------------------|--------------------------------------------------|------------------------------------|----------------------------------|---------|
| https://www.20.state.nj.us/DOH_RTK/inventoryBy                                       | Ein.do?method=getEinSubsRptParams&grp=9                                             |                                                  | 🗧 RTK Home                         | 🕼 Chemicals Present Report 🛛 🛛 🛛 | ⓐ ♠ ★ 璨 |
| <u>F</u> ile <u>E</u> dit <u>V</u> iew F <u>a</u> vorites <u>T</u> ools <u>H</u> elp |                                                                                     |                                                  |                                    |                                  |         |
| 👍 🖇 NJ School Directory 🕨 Suggested Sites 👻 📮 Survey                                 | .ists (3) 📮 Survey Lists (2) 🍹 Survey Lists 🔘 atdhss - Message from Co 🔘 atdhss - T | he Intranet for \land Department of Health - E 🤌 | Free Hotmail 🗿 Web Slice Gallery 🔻 |                                  |         |
| (                                                                                    | STATE OF NEW JERSEY<br>DEPARTMENT OF HEALTH                                         | NUHealth<br>New Jersey Department of Health      |                                    |                                  |         |
|                                                                                      | RIGHT TO KNOW SURVEY                                                                |                                                  |                                    |                                  |         |
| Report: Chemicals I                                                                  | Present in Facilities, By EIN                                                       | Close                                            |                                    |                                  |         |
| Setup Screen                                                                         |                                                                                     |                                                  |                                    |                                  |         |
| The EIN or a Facility, and a                                                         | Chemical and/or One or More Chemical Attributes Must Be Selected.                   |                                                  |                                    |                                  |         |
| EIN                                                                                  | 12345678 Right to Know Test Employer V                                              |                                                  |                                    |                                  |         |
| Facility                                                                             | Select                                                                              | $\checkmark$                                     |                                    |                                  |         |
| Survey Year                                                                          | Latest Submitted V                                                                  |                                                  |                                    |                                  |         |
| Chemical                                                                             | GASOLINE                                                                            | ~                                                |                                    |                                  |         |
|                                                                                      | Hint: Start typing the Chemical Name to reach it on the list                        |                                                  |                                    |                                  |         |
| Health Hazard Category                                                               | Select V                                                                            |                                                  |                                    |                                  |         |
| Chemical Percent in Mixtur                                                           | e Select 🗸                                                                          |                                                  |                                    |                                  |         |
| Product Container Type                                                               | Can                                                                                 |                                                  |                                    |                                  |         |
| Product Quantity (Range)                                                             | Select V Unit of Measure Select                                                     | $\checkmark$                                     |                                    |                                  |         |
|                                                                                      |                                                                                     |                                                  |                                    |                                  |         |
|                                                                                      |                                                                                     | Generate EIN Report                              | t                                  |                                  |         |

This system is restricted to authorized users. Random audits are routinely performed. Copyright © 2013 New Jersey Department of Health. All Rights Reserved.

# If you have questions or need help

- Please call us at (609) 984-2202
- Send us an e-mail at <u>rtksurvey@doh.state.nj.us</u>